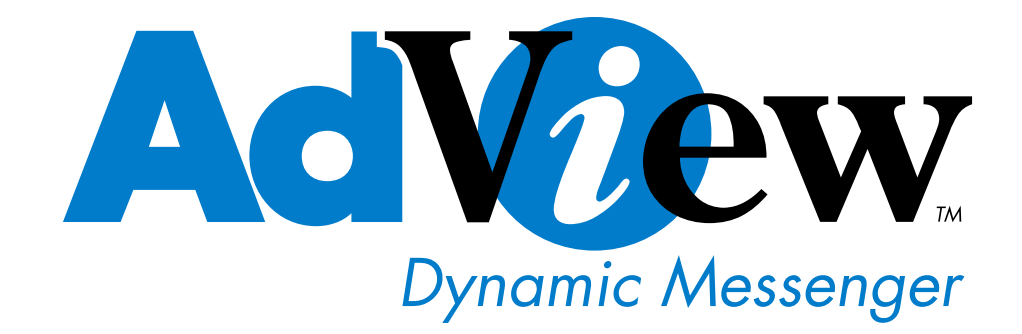

User's Manual DM10, DM15, DM18, DM19 Dynamic Messenger

#### CONTENTS

| 1.                  | Introducti                          | ons                                |  |  |  |  |
|---------------------|-------------------------------------|------------------------------------|--|--|--|--|
|                     | 1.1 10.4" Dynamic Messenger         |                                    |  |  |  |  |
|                     | 1.2 15" Dynamic Messenger           |                                    |  |  |  |  |
|                     | 1.4 18" Dynamic Messenger           |                                    |  |  |  |  |
| 2.                  | Warnings                            | and Suggestions                    |  |  |  |  |
|                     | 2.1 Safety Precautions              |                                    |  |  |  |  |
|                     | 2.2 Trouble                         | eshooting                          |  |  |  |  |
|                     | 2.3 Warran                          | ty                                 |  |  |  |  |
| 3.                  | Installatio                         | n                                  |  |  |  |  |
| 4.                  | Operation                           | Guide                              |  |  |  |  |
|                     | 4.1 Remot                           | e control                          |  |  |  |  |
|                     | 4.2 Setup                           | Password                           |  |  |  |  |
|                     | 4.3 Turn C                          | Dn/off Dynamic Messenger           |  |  |  |  |
|                     | 4.4 Auto T                          | ïmer Setup                         |  |  |  |  |
|                     | 4.4.1 S                             | etup the current time              |  |  |  |  |
|                     | 4.4.2 S                             | etup First On-time                 |  |  |  |  |
|                     | 4.4.3 S                             | etup First Off-time                |  |  |  |  |
|                     | 4.4.4 S                             | etup Second On-time                |  |  |  |  |
|                     | 4.4.5 S                             | etup Second Off-time               |  |  |  |  |
|                     | 4.4.6 K                             | ey Instructions of Timer           |  |  |  |  |
|                     | 4.4.6.1 Setup One Set of Auto Timer |                                    |  |  |  |  |
|                     | 4.                                  | 4.6.2 Setup Two Sets of Auto Timer |  |  |  |  |
| 5.                  | Media Gu                            | ide                                |  |  |  |  |
|                     | 5.1 <b>Paran</b>                    | neter Setting                      |  |  |  |  |
|                     | 6.4.1                               | SETUP MENU—MAIN PAGE               |  |  |  |  |
|                     | 6.4.2                               | SETUP MENU—PHOTO                   |  |  |  |  |
|                     | 6.4.3                               | SETUP MENU-MUSIC                   |  |  |  |  |
|                     | 6.4.4                               | SETUP MENU-SLIDE SHOW              |  |  |  |  |
|                     | 6.4.5                               | SETUP MENU-MOVIE                   |  |  |  |  |
|                     | 6.4.6                               | SETUP MENU-PREFERENCES PAGE        |  |  |  |  |
|                     | 6.4.7                               | SETUP MENU – EXIT SETUP            |  |  |  |  |
| 7. OSD menu setting |                                     |                                    |  |  |  |  |
| 7.1                 | VIDEO AD                            | JUST                               |  |  |  |  |
| 7.2                 | OSD ADJU                            | ST                                 |  |  |  |  |
| 7.3                 | INPUT SEI                           | LECT                               |  |  |  |  |
| 7.4                 | AUDIO                               |                                    |  |  |  |  |
| 7.5 EXIT            |                                     |                                    |  |  |  |  |
| 8.                  | . Specifications                    |                                    |  |  |  |  |
| 9.                  | Check List                          |                                    |  |  |  |  |

#### Introductions

This user's manual covers operational instructions and technical specifications of 10.4", 15", 17" and 19" Adview Dynamic Messengers, either with built-in DVD player or built-in 6-in-1 Memory Card player. Please read it carefully prior to turning on the unit.

#### 1.1 10.4-inch Dynamic Messenger

Frame: 10.4 inch Glass with insert. Built-in 6-in-1 memory card player Auto on/off Timer. AV input/Audio out connections.

#### 1.2 15-inch Dynamic Messenger

Frame: 15 inch Glass façade with insert Built-in Memory Card player Auto off Timer. AV input/Audio out connections.

#### 1.4 18-inch Dynamic Messenger

Frame: 18 inch Glass façade with Insert. Built-in DVD player or multimedia card player. Auto on/off Timer. AV input/ Audio out connections.

#### Warnings and suggestions

#### 2.1 Safety precautions

- 1. Handle unit with care. Place machine on a soft cloth or surface before installation in order to prevent scratches or damage to the panel.
- 2. Clean panel by wiping with a soft cloth only..
- 3. Never block the vent in order to prevent overheating.

4. Never disassemble or perform self-maintenance and repair. Opening or removing cover plate may result in a high-voltage electric shock hazard. Have a qualified technician perform all product maintenance. Warranty will be void if the unit is disassembled.

#### 2.2 Troubleshooting

1. Will not switch on.

Please ensure the power supply is connected.

Press the "POWER" key on remote control once. Check the timer function. Make sure every item of time setting is in order. We recommend users check and adjust the timing setting every week.

2. On DVD's if frequent stops or mosaic are encountered please check the disc for dust or scratches.

- 3. If sound is heard but no picture is visible, please press "POWER" key to restart the machine.
- 4. If picture is played but no sound, please turn up the volume.

- Can not read files after multimedia card is inserted Check the insertion direction Make sure the card is supported by the machine.
- Blue screen Please press "POWER" key on remote control to restart.

#### 2.3 Warranty

Our warranty does not cover the following:

- 1. Removed or altered serial number label
- 2. Damage as a result of natural disasters.
- Disasters such as floods, fires, winds, earthquakes or lightening
- 3. Misuse or abuse, any modification or alternation

Improper installation or maintenance

Used with an unauthorized Accessory

### 3. Installation

Insert multimedia card and lock it up after installation.

### 4. Operation Guide

#### 4.1 Remote Control

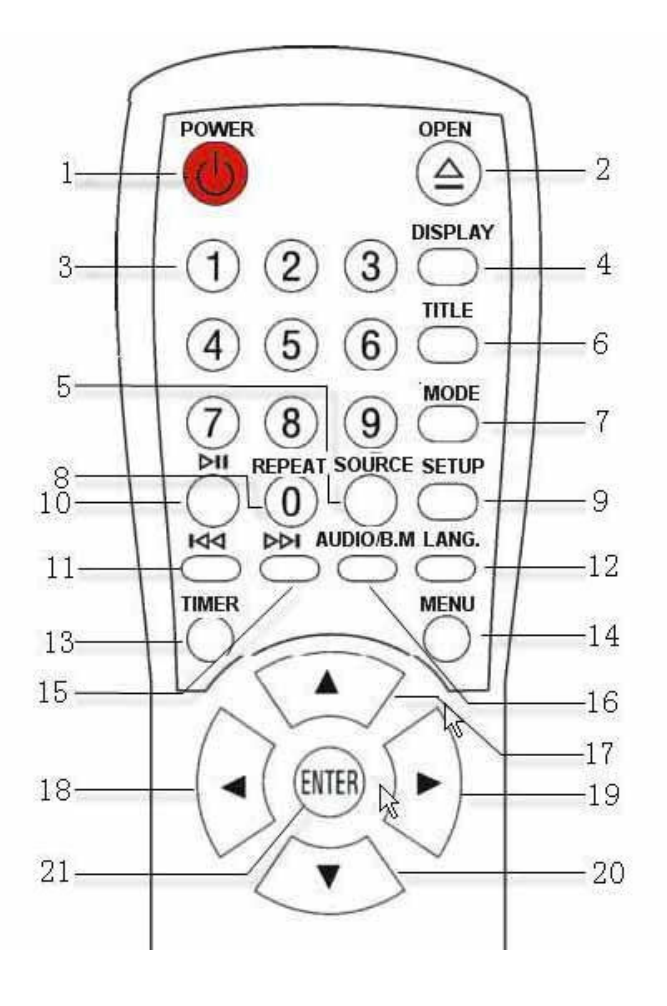

| KEY                              |             | With DVD Player                        |                        | With Memory Card P                       | layer                   |  |
|----------------------------------|-------------|----------------------------------------|------------------------|------------------------------------------|-------------------------|--|
| 1. P                             | POWER       | Press it to turn the machine on or off |                        | Press it to turn the machine on or off   |                         |  |
| 2. C                             | OPEN        | Press to eject the DVD tray            |                        |                                          |                         |  |
| 3. N                             | Number Keys | 0 through 9                            |                        | 0 through 9                              |                         |  |
| 4. D                             | DISPLAY     | Display Language                       |                        | Display Photo/Music/Video files          |                         |  |
| 5. S                             | SOURCE      | Switch between DV                      | D, Video Input or      | Switch between Memory Cards, Video       |                         |  |
|                                  |             | S-Video                                |                        | Input or S-Video                         |                         |  |
| 6. T                             | TITLE       | Return to the previous                 | smenu                  | Display all files in memory card         |                         |  |
| 7. N                             | MODE        | Switch between PAL/                    | NTSC/Auto for DVD      | Switch transition form                   | n of slide show         |  |
| 8. R                             | REPEAT(0)   | Press it to repeat playi               | ng.                    | Press it to repeat play                  | ing.                    |  |
|                                  |             | Press other numbered                   | key first, then press  | Press other numbered                     | l key first, then press |  |
|                                  |             | it for 0.                              |                        | it for 0.                                |                         |  |
| 9. S                             | SETUP       | Press for DVD setup.                   |                        | Press for card reader                    | sutup                   |  |
| 10. PA                           | AUSE        | Press to pause, press a                | gain to resume.        | e. Press to pause, press again to resume |                         |  |
| 11.                              | PREV        | Press it for previous file             |                        | Press it for next file                   |                         |  |
| 12.                              | LANG.       | Switch between languages               |                        |                                          |                         |  |
| 13.                              | TIMER       | Press it for Timer setup               |                        | Press it for Timer setup                 |                         |  |
| 14.                              | MENU        | Press it to setup LCD PANEL            |                        | Press it to setup LCD PANEL              |                         |  |
| 15.                              | NEXT        | Press it to next file                  |                        | Press it to the next file                | e                       |  |
| 16. AUDIO/B.M Press it to switch |             | between Left/Right                     | Press it to play backg | round music.                             |                         |  |
|                                  |             | speaker                                |                        |                                          |                         |  |
| A                                | rrow Key    | Normal operation                       | Menu is activated      | Normal operation                         | Menu is activated       |  |
| 17.                              |             | Fast Forward (x8 speed)                | Arrow Up               |                                          | Arrow Up                |  |
| 18.                              | ◀           | Decrease Volume                        | Arrow Left             | Decrease Volume                          | Arrow Left              |  |
| 19.                              |             | Increase Volume                        | Arrow Right            | Decrease Volume                          | Arrow Right             |  |
|                                  | -           | )                                      |                        |                                          | Arrow Down              |  |
| 20.                              | ▼           | Fast Reverse (x8 speed)                | Allow Down             |                                          | Allow Down              |  |
|                                  |             | speed /                                | Press to confirm       |                                          | Press to confirm        |  |
| 21. E                            | NTER        |                                        | selection              |                                          | selection               |  |

# 4.2 Setup Password

Users must enter 4-digit password for operations.

When the machine is on, press any key and "PASSWORD" is displayed in the upper right corner asking user to enter a password. Press numbered keys on remote control and machine will check the 4-digit input automatically and permit the entry of remote control functions.

- The default password is "1 1 1 1". User should change the password.
- Refer to OSD menu to change password.
- If no password is wanted, change password to "0 0 0 0."
- No password is required to press "POWER" key to turn on/off unit. The Dynamic Messenger will stay on for 1 minute. After 1 minute, it will respond based on the user's setup of the Auto Timer.
- Password will disappear after 3 minutes. Password is required to operate any of the functions of the messenger.
- To change password by remote control

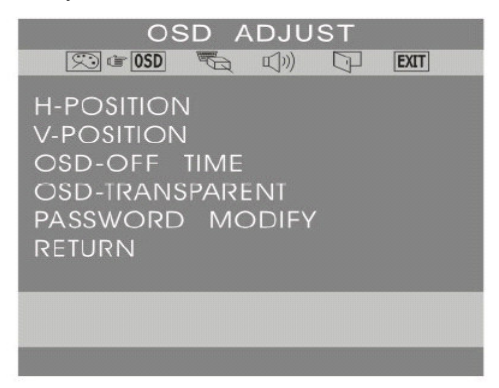

Press **MENU** key on remote to open OSD menu, press Left/Right arrow key to highlight "**OSD**", press **ENTER** to enter. Press Up/Down arrow key to highlight "**PASSWORD MODIFY**", then press **ENTER**. "**YES/NO**" is displayed. Choose "**NO**" for cancel. Choose "**YES**", then "**Input Password**" is showed on screen. Enter new 4-digit password, and reenter it when "**VERIFY PASSWORD**" shows up. If the new password is "**0 0 0 0**," no password will be required to operate the Dynamic Messenger. We highly recommend using passwords to ensure security and stop unauthorized use of the unit. However, please recognize that a forgotten password will make the unit inoperable without factory maintenance.

### 4.3 Turn the unit On/Off

The Messenger turns on & off automatically based on settings in the Auto Timer.

The **POWER** key on remote control is for periodic/temporary use only to set up password, Auto Timer, etc.

During the ON period of Auto Timer, if the **POWER** key is pressed, the unit will turn off for 1 minute and back on automatically. During the OFF period of Auto Timer, if the **POWER** key is pressed, the unit will come on for 1 minute and turn off automatically.

### 4.4 Auto Timer Setup

# 4.4.1 Adjust Current Time

Press the TIMER key on the remote control, the current time will be displayed. Press the number

keys to set the correct time. If the current time is 13:15:41, press 1, 3, 1, 5, 4, 1 as the arrow flashes. Confirm your settings after setting the time.

### **4.4.2 Setup:** First On-Time (There are two on off timers)

Press **TIMER** and use the number keys to enter the First-On Time. The unit will come on at the specified time.

### 4.4.3 Setup First Off-Time

Press **TIMER** and use the number keys to enter the First-Off Time. The unit will turn off automatically at the specified time.

## 4.4.4 Setup Second On-Time

Press TIMER one more time to enter Second-On Time.

### 4.4.5 Setup Second Off-Time

Press TIMER again to enter Second-Off Time.

## 4.4.6 Key Instructions of Timer

The Dynamic Messenger can be set to "No Auto Timer", "One Set Auto Timer" or "Two Sets Auto Timer."

### 4.4.6.1 No Auto Timer

Set the first-on and first-off time to be the same, and second-on and second-off time to be the same. This will disable the Auto Timer function. Use the remote to turn it on and off.

#### 4.4.6.2 Setup One Set of Auto Timer

Set the first-on and first-off times to be different, and set the second-on and second-off time to be the same. This will enable only one Auto Timer and the unit will turn on & off based on these settings.

The default on and off time are: FIRST ON 09:00:00, FIRST OFF 21:00:00, SECOND ON 13:00:00, SECOND OFF  $13:00:00_{\circ}$ 

### 4.4.6.3 Setup Two Sets of Auto Timer

Set the second on/off times to be different, two sets of timers will be enabled. Please ensure that the two timers do not conflict with each other in the time settings.

### Multimedia Player System

### 6.1 Memory Cards

SM, SD, Memory Stick, Memory Stick Pro, CF, MMC cards are supported by card player.

### **6.2 File Formats Supported**

Photo: JPEG Music: MP3 Video: MPEG 1 (MPEG II ready for CF card)

## 6.3 Multimedia System Setup

Please insert the memory card in the corresponding slot.

Press SOURCE to switch to MEDIA mode.

Press **DISPLAY** to switch between PHOTO, MUSIC and VIDEO mode.

Play Photo: Press DISPLAY to enter PHOTO interface, then press ENTER or numbered

keys to play. The system will start automatically if no action is taken.

Slideshow Transitions: Press MODE to change the slideshow transitions.

Play Music: Press **DISPLAY** to enter **MUSIC** interface. Then press **ENTER** or numbered keys to play.

Play Video: Press **DISPLAY** to enter **VIDEO** interface. Then press **ENTER** or numbered keys to play.

Note:

- While playing multimedia files, press ">||" to pause, press it again to resume.
- Press " $| \triangleleft \triangleleft$ " or " $\triangleright \triangleright |$ " to play previous or next file.

• Press "TITLE" to view all files on memory card.

Background Music (Playing music and photo at the same time):

1) While playing or browsing photo files, press "AUDIO" to play background music.

2) While playing photo and music at the same time, press "▷II" to pause photo, music continues;

press it again to pause both photo and music; press it again to resume playing both.

Note: Make sure photo and music files are saved on memory card.

# 6.4 Memory Card Player Setting

Tips: To change the settings fast and easily, operate with arrow keys,

# 6.4.1 SETUP MENU-MAIN PAGE

|               | SETUP MENU MAIN PAGE |
|---------------|----------------------|
| _             |                      |
|               | PHOTO SETUP          |
|               | MUSIC SETUP          |
|               | SLIDESHOW SETUP      |
|               | MOVIE SETUP          |
|               | PREFERENCES          |
| Patrone (CS3) |                      |
|               | EXIT SETUP           |
| GENERAL SETU  | P                    |

MAIN PAGE

#### SETUP MENU - MAIN PAGE

- PHOTO SETUP (Change Photos Settings)
- MUSIC SETUP (Change Music Settings)
- SLIDESHOW SETUP (Change Slideshow Settings)
- MOVIE SETUP (Change Movie Settings)
- PREFERENCES (Change Menu Settings)
- EXIT SETUP(Exit main page)

Press **SETUP** key on remote control to open SETUP MENU.

# 6.4.2 SETUP MENU—PHOTO

| SETUP MENU       | РНОТО |
|------------------|-------|
| THUMBNAIL DIGEST | ON    |
| TRANSITION MODE  | OFF   |
| ORIENTATION      |       |

#### PHOTO THUMBNAIL DIGEST

ON/OFF: turn this function on/off

Enter main page

Press ENTER to open submenu PHOTO SETUP

Press  $(\checkmark, \blacktriangleright)$  to highlight item to change, press ( $\blacktriangle$ ,  $\checkmark$ ) to highlight your selection, press ENTER to save.

press ( $\checkmark$ ) to the previous menu , choose MAIN PAGE and press ENTER to go to the previous menu.

#### SETUP MENU ---- PHOTO THUMBNAIL DIGEST TRANSITION MODE FAST ORIENTATION NORMAL SLOW MAIN PAGE TRANSITION MODE

PHOTO-TRANSITION MODE

| SETUP MENU PHOTO                                   |          |  |  |  |  |
|----------------------------------------------------|----------|--|--|--|--|
| THUMBNAIL DIGEST<br>TRANSITION MODE<br>ORIENTATION | DEFAULTS |  |  |  |  |
| MAIN PAGE                                          |          |  |  |  |  |
| ORIENTATION                                        |          |  |  |  |  |

PHOTO-ORIENTATION

#### PHOTO TRANSITION MODE

| FAST | NORMAL | SLOW |
|------|--------|------|

Enter PHOTO SETUP menu

Press ( $\blacktriangle$ ,  $\triangledown$ ) to highlight TRANSTION MODE, press  $(\blacktriangleright)$  to show submenu on right, press ENTER to confirm.

press () to go back to , choose MAIN PAGE and press ENTER to go to previous menu.

### PHOTO ORIENTATION

DEFAULTS **IGNORE** 

Enter PHOTO SETUP menu

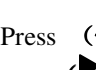

Press ( $\bigstar$ ,  $\checkmark$ ) to highlight ORIENTATION,

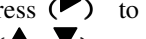

press () to show submenu on the right, press

 $(\blacktriangle, \lor)$  to select desired item, press ENTER

to save

press ( ) to go back to , choose MAIN PAGE and press ENTER to go to previous menu.

# 6.4.3 SETUP MENU-MUSIC

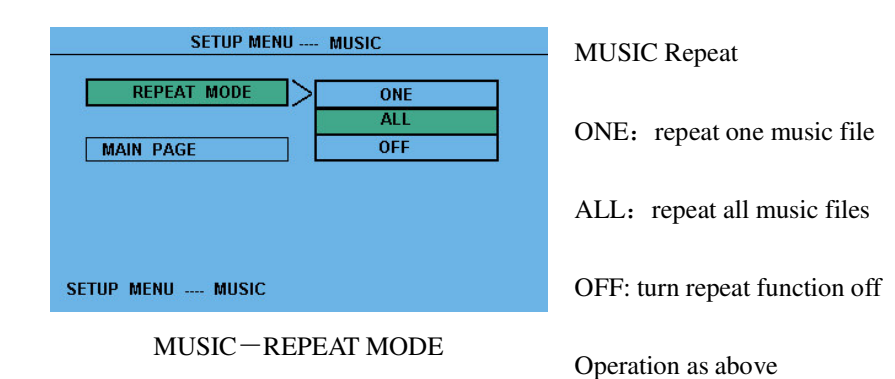

# 6.4.4 SETUP MENU-SLIDE SHOW

| SETUP MENU SLIDE SHOW |        |  |  |  |
|-----------------------|--------|--|--|--|
| SLIDESHOW MODE >      | MANUAL |  |  |  |
| FOLDER REPEAT         | AUTO   |  |  |  |
| INTERVAL TIME         |        |  |  |  |
| TRANSITION            |        |  |  |  |
| AUTO START            |        |  |  |  |
| MAIN PAGE             |        |  |  |  |
| SLIDESHOW MODE        |        |  |  |  |

SLIDE SHOW-SLIDE SHOW MODE

| ON                                      |
|-----------------------------------------|
| ON                                      |
| 2 X X X X X X X X X X X X X X X X X X X |
| OFF                                     |
|                                         |
|                                         |
|                                         |
|                                         |

SLIDE SHOW-FOLDER REPEAT

SLIDE SHOW playing function setup

MANUAL: slide show playing manually

AUTO: slide show playing automatically

Operation as above

SLIDE SHOW folder repeat function setup

ON/OFF: turn folder repeat function on/off

Operation as above

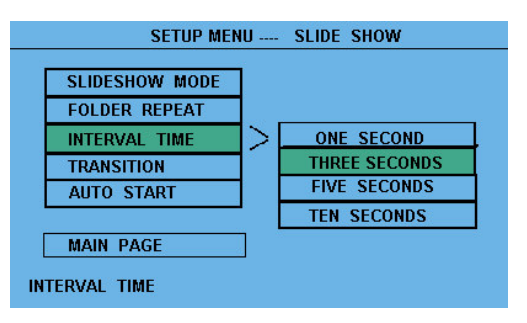

SLIDE SHOW—INTERVAL TIME

#### SETUP MENU -SLIDE SHOW SLIDESHOW MODE FULL SCREEN FOLDER REPEAT TOP -> BOTTOM INTERVAL TIME BOTTOM -> TOP TRANSITION >T/B -> CENTER AUTO START CENTER -> T/B BLIND; T/B LEFT -> RIGHT MAIN PAGE **RIGHT -> LEFT** TRANSITION L/R -> CENTER

SLIDE SHOW-TRANSITION

SLIDE SHOW INTERVAL TIME

ONE SECOND

THREE SECONDS

FIVE SECONDS

TEN SECONDS

SLIDE SHOW TRANSITION

| FULL SCREEN | None            |
|-------------|-----------------|
| TOP->BOTTOM | Wipe Down       |
| BOTTOM->TOP | Wipe Up         |
| T/B->CENTER | Box In          |
| CENTER->T/B | Box Out         |
| BLIND:T/B   | Blinder         |
| LEFT->RIGHT | Tile Fill Left  |
| RIGHT->LEFT | Tile Fill Right |
| L/R->CENTER | Tile Box In     |
|             |                 |

| SETUP MEI      | 4U  | SLIDE | SHOW |  |
|----------------|-----|-------|------|--|
| SLIDESHOW MODE | 1   |       |      |  |
| FOLDER REPEAT  | 1   |       |      |  |
| INTERVAL TIME  | 1   |       |      |  |
| TRANSITION     |     |       |      |  |
| AUTO START     | 1>[ |       | ON   |  |
|                |     |       | OFF  |  |
| MAIN PAGE      |     |       |      |  |
| AUTO START     |     |       |      |  |

SLIDE SHOW-AUTO START

SLIDE SHOW – AUTO START

ON/OFF: turn auto start on/off

Operation as above

# 6.4.5 SETUP MENU-MOVIE

| SETUP MENU MOVIE                                    | MOVIE – INTERVAL TIME |
|-----------------------------------------------------|-----------------------|
| INTERVAL TIME     FAST       REPEAT MODE     NORMAL | FAST: Fast Speed      |
| MAIN PAGE                                           | NORMAL: Normal Speed  |
| INTERVAL TIME                                       | Operation as above    |

MOVIE-INTERVAL TIME

| SETUP MENU MOVIE |                                   | MOVIE                 |
|------------------|-----------------------------------|-----------------------|
|                  | INTERVAL TIME REPEAT MODE OFF ONE | OFF: Turn It off      |
|                  | MAIN PAGE ALL                     | ONE: Repeat one file  |
|                  | REPEAT MODE                       | ALL: Repeat all files |

MOVIE-REPEAT MODE

# 6.4.6 SETUP MENU-PREFERENCES PAGE

| TV TYPE      | ]>[ | MULTI. SYSTEM |
|--------------|-----|---------------|
| VIDEO OUTPUT |     | NTSC          |
| OSD LANG     |     | PAL           |
| OSD MESSAGE  |     |               |
| DEFAULTS     |     |               |
|              |     |               |
| MAIN PAGE    |     |               |

PREFERENCES PAGE-TV TYPE

PREFERENCES PAGE – TV TYPE

MULTI.SYSTEM:

NTSC: For countries adopt NTSC system

PAL: For countries adopt PAL system

| TREFEREN     |       |
|--------------|-------|
| TV TYPE      |       |
| VIDEO OUTPUT |       |
| OSD LANG     | YPBPR |
| OSD MESSAGE  | RGB   |
| DEFAULTS     |       |
| MAIN PAGE    | ]     |

PREFERENCES PAGE-VIDEO OUTPUT

- PREFERENCES PAGE -

ENGLISH

CHINESE

TV TYPE VIDEO OUTPUT

OSD LANG OSD MESSAGE

DEFAULTS

MAIN PAGE SET OSD LANGUAGE

### PREFERENCES PAGE – VIDEO OUTPUT

S-VIDEO : S-VIDEO signal output (recommended)

YPBPR: YPBPR signal output

RGB: RGB signal output

PREFERENCES PAGE – OSD OUTPUT

ENGLISH: OSD in English

CHINESS: OSD in Chinese

PREFERENCES PAGE-OSD LANG

| PREFERENCES PAGE                                                      | PREFERENCES PAGE - OSD MESSAGE |
|-----------------------------------------------------------------------|--------------------------------|
| TV TYPE<br>VIDEO OUTPUT<br>OSD LANG<br>OSD MESSAGE<br>DEFAULTS<br>OFF | ON/OFF: Turn it on or off      |
| MAIN PAGE<br>OSD MESSAGE                                              |                                |

PREFERENCES PAGE—OSD MESSAGE

| PREFERENCES PAGE | - I |
|------------------|-----|
| TV TYPE          |     |
| VIDEO OUTPUT     | т   |
| OSD LANG         | ſ   |
| OSD MESSAGE      |     |
| DEFAULTS RESET   |     |
|                  |     |
| MAIN PAGE        |     |
| OSD MESSAGE      |     |

PREFERENCES PAGE - DEFAULT

RESET: Restore the default settings

PREFERENCES PAGE-DEFAULTS

NOTE:

PREFERENCES PAGE menu can be activated under initial state. If not, press **SOURCE** to change back to initial state.

# 6.4.7 SETUP MENU-EXIT SETUP

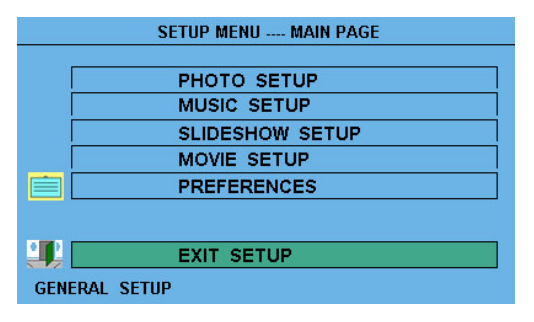

EXIT SETUP

SETUP MENU - MAIN PAGE

Press  $(\bigstar, \forall)$  to exit. Press **ENTER** to exit OSD menu

Note:

You can press **SETUP** to exit OSD menu after change the settings.

# **OSD Setup**

# Note:

Press arrow keys,  $\blacktriangle$ ,  $\blacktriangledown$ ,  $\checkmark$ ,  $\blacklozenge$  for quick operations.

General Menu:

- VIDEO ADJUST
- OSD ADJUST
- INPUT SELECT
- AUDIO
- EXIT

# 7.1 VIDEO ADJUST

| VIDEO ADJUST                                                                  |                                                                                                    |                                                                                           |
|-------------------------------------------------------------------------------|----------------------------------------------------------------------------------------------------|-------------------------------------------------------------------------------------------|
| •🖄 😡 🔏 🖻 首 🖤 🖓 🖾                                                              | BRIGHTNESS                                                                                                    | HUE                                                                                       |
| BRIGHTNESS<br>CONTRAST<br>SHARPNESS<br>SATURATION<br>HUE<br>COLOR TEMPERATURE | CONTRAST<br>SHARPNESS<br>SATURATION                                                                                                    | COLOR<br>TEMPERATURE<br>RESET<br>RETURN                                                   |
| RESET<br>RETURN                                                               | Press <b>MENU</b> to enter subm<br>"VIDEO ADJUST" (or press<br>Press ", )" to highlight yo<br>Press ENTER to open, press '<br>ENTER for options. | enu, then press ENTER to enter<br>√ ") ur choice.  ( ) " ) " to change settings. Or press |

#### 7.2 **OSD ADJUST**

| The start is the interview of a start start is the | OSD ADJUST               |
|----------------------------------------------------|--------------------------|
| OSD ADJUST                                         | 0.001                    |
| 🔊 🕫 🖸 首 🕼 🕅 🖾 🕅                                    | H-POSITION               |
| H-POSITION                                         | V-POSITION               |
| V-POSITION<br>OSD-OFF TIME                         | OSD-OFF TIME             |
| OSD- TRANSPARENT<br>REFURN                         | OSD-TRANSPARENT          |
|                                                    | RETURN                   |
|                                                    | Press MENU to enter s    |
|                                                    | "VIDEO ADJUST" (or pr    |
|                                                    | Press ' 🔍 🕨' to highligh |
|                                                    | Then press ENTER to e    |
|                                                    | settings. Or Press ENTER |
|                                                    |                          |
|                                                    |                          |

Move horizontally Move vertically OSD auto off time set OSD transparency

submenu, then press ENTER to enter ress "♥").

nt your choice.

enter, then press "<, >, to change for options.

#### 7.3 **INPUT SELECT**

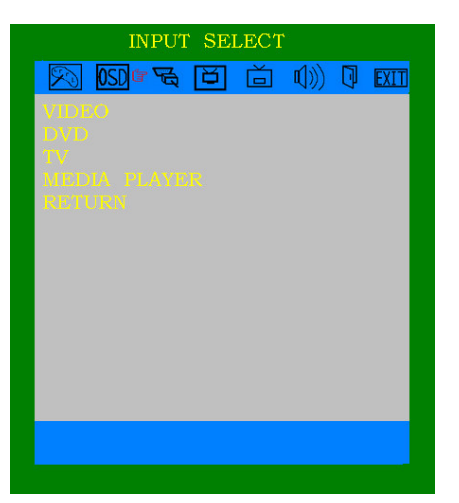

### INPUT SELECT

DVD or MEDIA PLAYER VIDEO **SVIDEO** RETURN

For DVD or Media Player For VIDEO input signal For S-VIDEO input signal

Press MENU to enter submenu, then press ENTER to enter "INPUT SELECT" (or press "♥").

Highlight your choice, and press "ENTER" to confirm.

# **7.4 AUDIO**

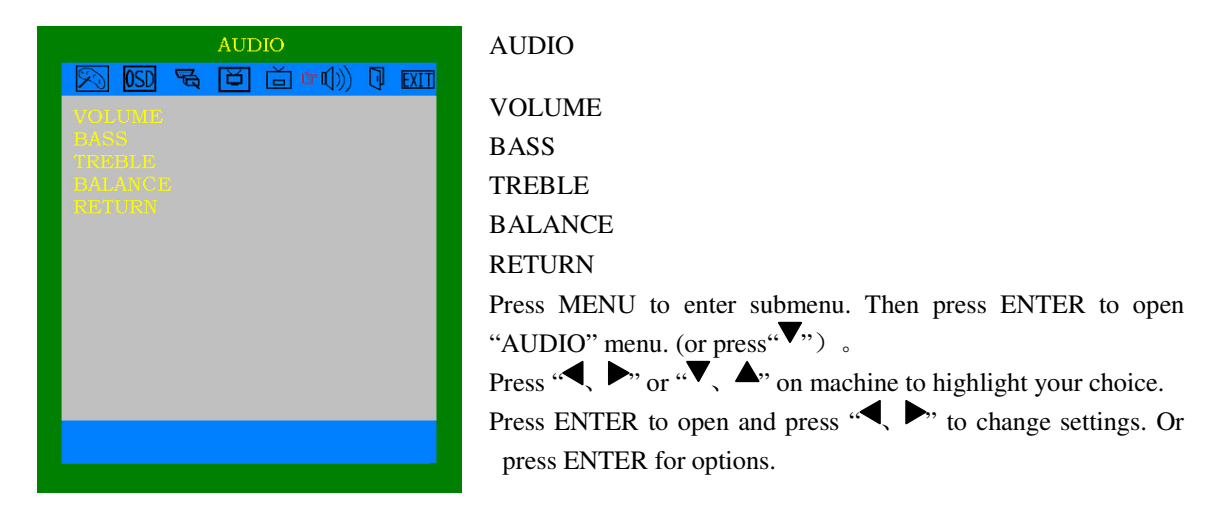

# **7.5 EXIT**

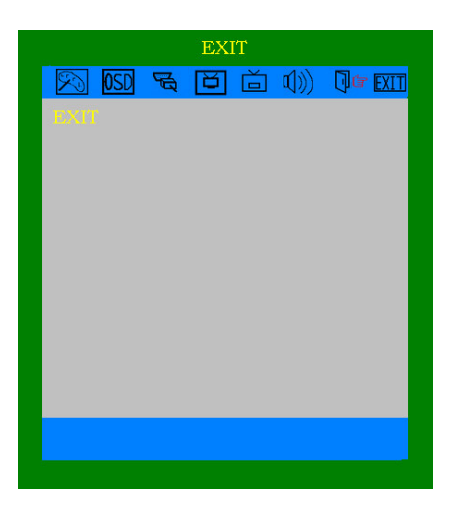

EXIT Press ENTER to exit OSD menu.

# Specifications

# 10.4-inch

| Panel:                | 10.4-inch Active Matrix TFT LCD |
|-----------------------|---------------------------------|
| Viewing Area (mm):    | 211.2 (H) × 158.4 (V)           |
| Pixel (mm):           | 0.33 (H) × 0.33 (V)             |
| Horizontal Frequency: | 30-80KHZ                        |
| Vertical Frequency:   | 60/75HZ                         |
| Lift Time:            | 40,000 Hours                    |
| Brightness:           | 330cd/m <sup>2</sup>            |
| Contract Ratio:       | 250:1                           |
| Viewing Angel:        | Vertical 110° / Horizontal 140° |
| Power:                | AC 110-240V(50HZ-60HZ)          |
| Power Management:     | VESA DPMS                       |
| Power Consumption:    | 25W                             |
|                       |                                 |

# 15-inch

| Panel:                | 15-inch Active Matrix TFT LCD   |
|-----------------------|---------------------------------|
| Viewing Area (mm):    | 304.1 (H) × 228.1 (V)           |
| Pixel (mm):           | 0.297 (H) × 0.297 (V)           |
| Horizontal Frequency: | 30-80KHZ                        |
| Vertical Frequency:   | 60/75HZ                         |
| Lift Time:            | 50,000 Hours                    |
| Brightness:           | 330cd/m <sup>2</sup>            |
| Contract Ratio:       | 500 : 1                         |
| Viewing Angel:        | Vertical 110° / Horizontal 140° |
| Power:                | AC 110-240V(50HZ-60HZ)          |
| Power Management:     | VESA DPMS                       |
| Power Consumption:    | 50W                             |

# 18-inch

| Panel:                | 18-inch Active Matrix TFT LCD   |
|-----------------------|---------------------------------|
| Viewing Area (mm):    | 359.04 (H) × 287.232 (V)        |
| Pixel (mm):           | $0.2805 (H) \times 0.2805 (V)$  |
| Horizontal Frequency: | 30-80KHZ                        |
| Vertical Frequency:   | 60/75HZ                         |
| Lift Time:            | 50,000 Hours                    |
| Brightness:           | 250cd/m <sup>2</sup>            |
| Contract Ratio:       | 550 : 1                         |
| Viewing Angel:        | Vertical 170° / Horizontal 170° |
| Power:                | AC 110-240V(50HZ-60HZ)          |
| Power Management:     | VESA DPMS                       |
| Power Consumption:    | 65W                             |